Lampiran Surat Nomor :

## Tanggal: 25 Juli 2024

## Panduan Penggunaan

- 1. Buka browser web Anda (Google Chrome, Mozilla Firefox, Safari, dll).
- 2. Masukkan URL aplikasi: https://dinkes.sidoarjokab.go.id/sip/public/
- 3. Tekan Enter untuk memuat halaman login aplikasi.

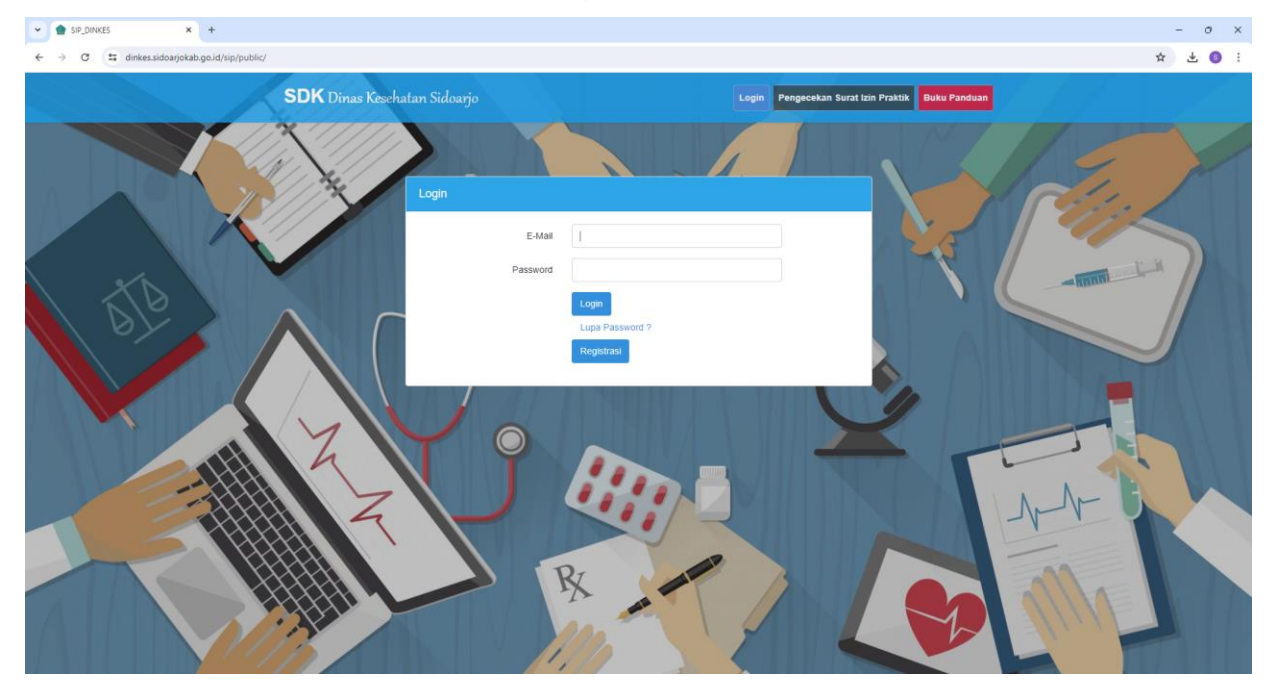

4. Masukkan Username dan Password Anda.

| Login |          |                               |  |
|-------|----------|-------------------------------|--|
|       | E-Mail   | @gmail.com                    |  |
|       | Password |                               |  |
| _     |          | Login                         |  |
|       |          | Lupa Password ?<br>Registrasi |  |
|       |          |                               |  |
|       | 111      |                               |  |

- 5. Klik tombol Login.
- 6. Jika login berhasil, Anda akan diarahkan ke halaman utama aplikasi.

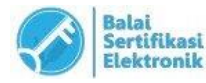

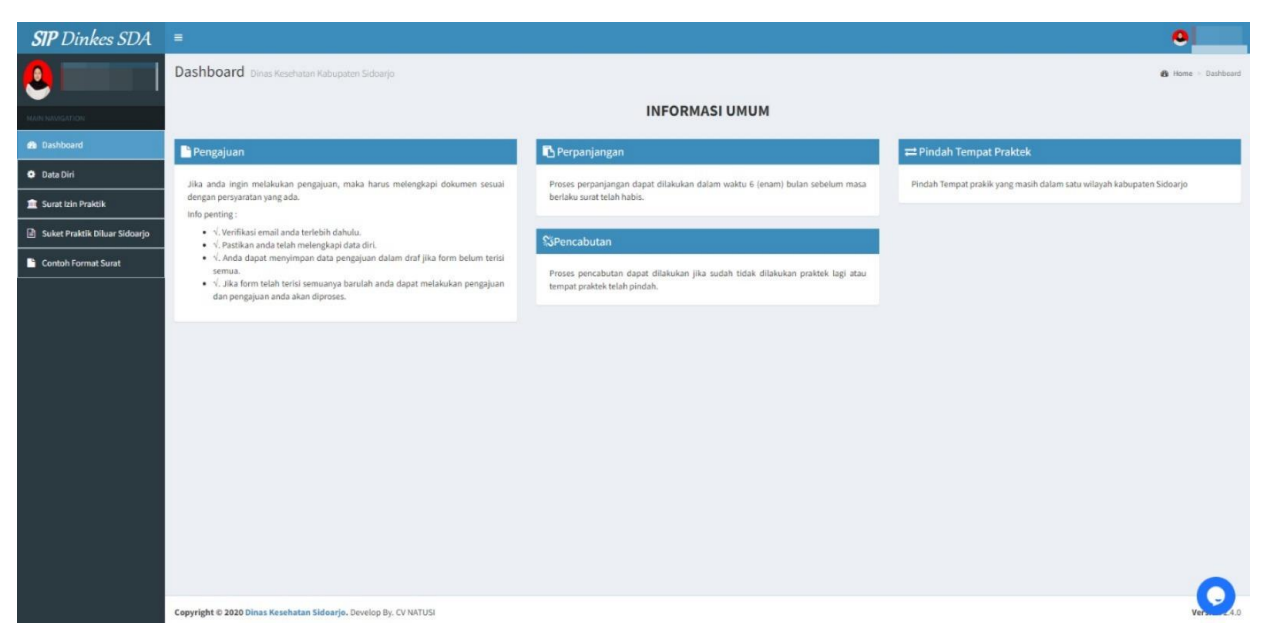

7. Klik Menu Surat Ijin Praktik

|                               | Teknis Kefarmasian    |                     |         |             | 🕫 Home >                     | Master Data > Teknis Kel |
|-------------------------------|-----------------------|---------------------|---------|-------------|------------------------------|--------------------------|
|                               | Data Permohonan Surat |                     |         |             |                              |                          |
| NAVIGATION                    | 7 Tambah              |                     |         |             | SEARCH                       | Nama Pemohon 🗸           |
| Dashboard                     | No Nama Pemohon 0     | Tanggal Pengajuan   | Email 0 | Nomor STR 🗄 | Status                       | Menu                     |
| Data Diri                     | 1                     | 2020-08-01 10:46:51 |         |             | Dicabut                      | =                        |
| Surat Izin Praktik            | 2                     | 2020-08-01 10:51:45 |         |             | Sudah Diambil                | =                        |
| Suket Praktik Diluar Sidoarjo | 3                     | 2023-12-28 09:34:57 |         |             | Dijadwalkan Tanggal 2023-12- | 04                       |
|                               |                       |                     |         |             |                              | < < <u>3</u> 3 3         |
|                               |                       |                     |         |             |                              |                          |
|                               |                       |                     |         |             |                              |                          |
|                               |                       |                     |         |             |                              |                          |
|                               |                       |                     |         |             |                              |                          |
|                               |                       |                     |         |             |                              |                          |

- 8. Pilih tempat praktik yang akan dipindah
- 9. Pilih menu pencabutan

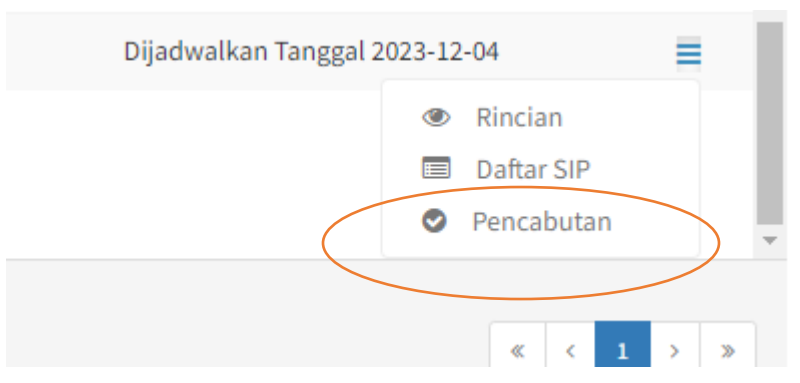

- 10. Pilih jenis pindah tempat praktik atau pencabutan dengan menekan tombol :
  - Pindah tempat praktik (untuk pencabutan dan pengajuan pindah tempat praktik baru di Sidoarjo);
  - Berhenti (untuk pencabutan dan berhenti praktik di Sidoarjo);

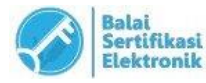

| Pilih Jenis Pencabutan         | ×     |
|--------------------------------|-------|
| Pindah Tempat Praktik Berhenti |       |
|                                | Close |

11. Isi formulir dan mengunggah berkas persyaratan Pencabutan atau Pindah tempat praktik

| <b>SIP</b> Dinkes SDA           |                                               |                                          |                                                              | <u>o</u>                                                |
|---------------------------------|-----------------------------------------------|------------------------------------------|--------------------------------------------------------------|---------------------------------------------------------|
|                                 | Pencabutan Pindah Tempat Praktik <b>Te</b>    | knis Kefarmasian                         |                                                              | 🚯 Home > Surat Izin > Pencabutan Teknis Kefarman        |
|                                 | 🗈 Formulir Pencabutan Teknis Kefarmasian      |                                          |                                                              |                                                         |
|                                 | Data Pribadi                                  |                                          | Formulir Pencabutan                                          |                                                         |
| B Dashboard                     |                                               |                                          | ·                                                            |                                                         |
| O Data Diri                     |                                               |                                          |                                                              |                                                         |
| 🛍 Surat Izin Praktik            |                                               |                                          |                                                              |                                                         |
| 🗈 Suket Praktik Diluar Sidoarjo |                                               |                                          |                                                              |                                                         |
| Contoh Format Surat             |                                               |                                          |                                                              |                                                         |
|                                 |                                               |                                          |                                                              |                                                         |
|                                 |                                               |                                          |                                                              |                                                         |
|                                 |                                               | ŧ                                        |                                                              |                                                         |
|                                 |                                               |                                          | 4                                                            |                                                         |
|                                 |                                               |                                          |                                                              | · · · · ·                                               |
|                                 |                                               |                                          |                                                              |                                                         |
|                                 |                                               |                                          |                                                              |                                                         |
|                                 |                                               |                                          |                                                              | ·                                                       |
|                                 | Form Pengajuan Pindah Tempat Praktik          |                                          |                                                              |                                                         |
|                                 | (Upload File Dokumen Pendukung * serta Isikan | Nomor Rekom, Nama dan Alamat Tempat Prak | tik yang Baru untuk Dilakukan Pengajuan)                     |                                                         |
|                                 | 1. Surat Permohonan * Mak File 2MB            |                                          | 2. SURAT KETERANGAN DARI PIMPINAN BERSTEMPEL BAS<br>File 2MB | AH (DILENGKAPI TANGGAL MULAI BERKERJA/MASA KERJA) * Mak |
|                                 | *Extensions : PDF / JPG / JPEG / PNG          |                                          | Choose File No file chosen                                   |                                                         |
|                                 |                                               |                                          | *Extensions : PDF / JPG / JPEG / PNG                         |                                                         |

12. Klik pada kotak centang yang di bawah dan klik tombol Ajukan untuk mengajukan permohonan pindah tempat praktik / pencabutan SIP;

| $\frown$                                                                                                    | Choose File No file chosen |           |                                         |
|----------------------------------------------------------------------------------------------------|----------------------------|-----------|-----------------------------------------|
| Dengan megekan tombol "Ajukan Pencabutan dan Permohonan Baru anda harus mengisi semua form pengajuan pindah tempat. |                            | < Kembali | Ajukan Pencabutan dan Permohonan Baru 🖺 |
|                                                                                                    |                            |           |                                         |
| Copyright © 2020 Dinas Kesehatan Sidoarjo. Develop By. CV NATUSI                                                    |                            |           | Vers. 2.4.0                             |

13. Muncul preview SIP dan pemohon mengecek detail data draf pencabutan atau pindah tempat praktik;

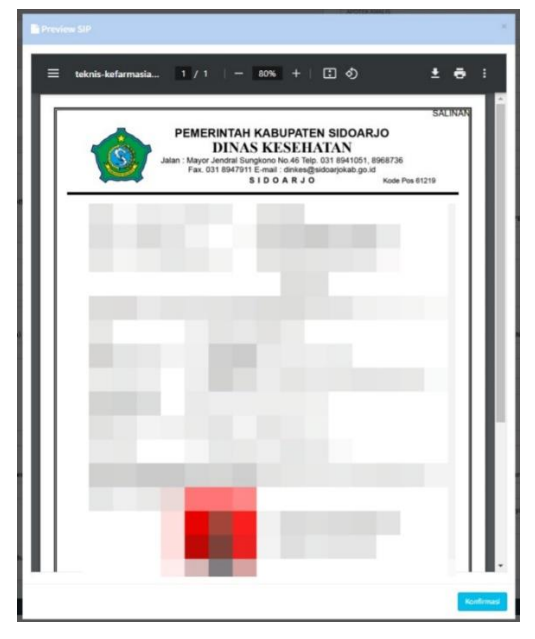

14. Klik konfirmasi jika data yang tertera di draf sudah sesuai;

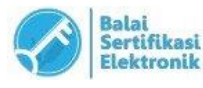